## 【SANWA ワイヤレス縦横スクロールマウス 取扱説明書

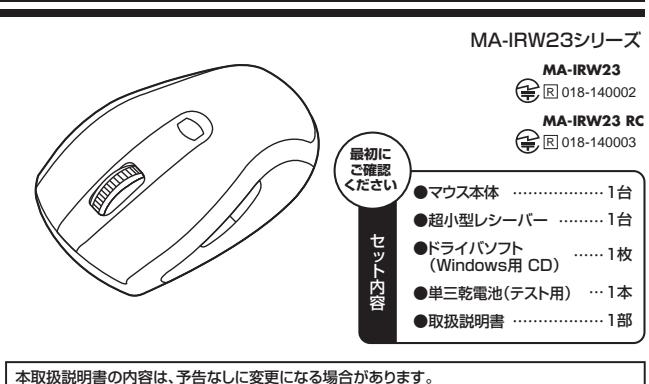

最新の情報は、弊社WEBサイト(http://www.sanwa.co.jp/)をご覧ください。

デザイン及び仕様については改良のため予告なしに変更することがございます。 本書に記載の社名及び製品名は各社の商標又は登録商標です。

### 日次

| 1. はじめに               | 9. 本製品をUSBポートに接続する際の注意             |
|-----------------------|------------------------------------|
| 2. 健康に関する注意           | Windows 7またはWindows 8.1・8パソコン使用時に、 |
| 3. 警告                 | マウスを接続してもしばらく認識しない場合の対処法について       |
| 4. 対応機種·対応OS          | 10. レシーバーを接続                       |
| 5. 接続手順               | 11. ドライバをインストールする前にお読みください         |
| 6. 特長                 | 12. 付属のドライバソフトをインストール              |
| 7. 各部の名称とはたらき         | 13. ドライバソフトの特長                     |
| 8. マウスの準備<br>(電池の入れ方) | 14. 「故障かな…」と思ったら                   |
|                       | 15. 保証規定                           |
|                       |                                    |
|                       |                                    |

### 1.はじめに

この度は、ワイヤレス縦横スクロールマウス(以降「本製品」といいます)をお買い上げいただき、誠にありが とうございます。

本製品をご使用前にこの取扱説明書をよくお読みください。また、お手元に置き、いつでも確認できるよう にしておいてください。

### 2.健康に関する注意

マウスやトラックボール、キーボードを長時間操作すると、手や腕や首、肩などに自担が掛かり痛みや痩れを 感じることがあります。そのまま操作を繰り返していると、場合によっては深刻な障害を引き起こす恐れか あります。マウスやキーボードを操作中に身体に痛みや痺れを感じたら、直ちに操作を中止し、場合によって は医師に相談してください。

また日常のパソコン操作では定期的に休憩を取り、手や腕や首、肩など身体に負担が掛からないように心か けてください。

### 3.警告

本製品は、FCCの定めるクラスBのパソコン機器に対する許容条件につき、所定の審査の上、FCC-15章の 規定内容に適合するものとして認定されています。FCC-15章は居住環境において防止すべき受信障害の 規制基準を定めたものですが、装置の設置状況によっては受信障害が発生する場合があります。 ご使用のパンコンシステムが受信障害の原因となっているかどうかは、そのシステムの電源を切ることでご確認いただけます。電源を切ることにより受信障害が解消されれば、ご利用のパンコン、あるいは、その周辺装 置が原因であると考えられます。

ご使用のパソコンシステムがテレビやラジオの受信状態に影響している場合、以下の手順のいずれか、ある いはいくつかを組合わせてお試しください。

- ●テレビまたはラジオのアンテナの向きを変え、受信障害の発生しない位置を探してみてください。
- ●テレビまたはラジオから離れた場所にパソコンを設定し直してください。
- ●テレビまたはラジオとは別の電源供給路にあるコンセントにパソコンを接続してください。 ●状況に応じ、テレビ・ラジオの修理業者またはマウスの販売店にもご相談いただけます。
- ■注 意

本製品に対し許可しない変更または加工が加えられた場合、FCCの許可が無効となり、正規の製品としての 使用は認められませんのでご注意ください。

### 4.対応機種・対応OS

#### ■対応機種

 Windows搭載(DOS/V)パソコン ※USBポート(Aタイプコネクタ)を持つ機種。

#### ■対応OS

#### Windows 81.8.7.Vista-XP-2000

※機種により対応できないものもあります。 ※この文章中に表記されるその他すべての製品名などは、それぞれのメーカーの登録商標、商標です。

### 5.接続手順

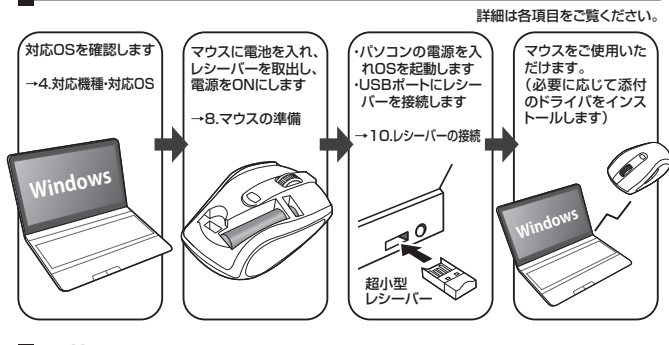

#### 6.特長

サンワサプライ株式会社

本製品は2.4GHz RF方式のワイヤレスマウスですので、入力操作の際ケーブルが邪魔になるといった煩 わしさがなく、快適な環境でのパソコン操作が可能となります。

本製品は、ホイールを指で倒すだけで左右にもスクロールでき、エクセルなどで縦・横に長い表組がカーソル 移動なしで閲覧できます。また本製品はIR赤外線読み取りセンサーを搭載しており、低消費エネルギーで使 用できる省電力設定で単三乾電池1本で約4ヶ月間電池交換不要で使用できます。

※ご使用前にこの取扱説明書をよくお読みください。また、お手元に置き、いつでも確認できるようにしてお いてください。

### ■ 7.各部の名称とはたらき

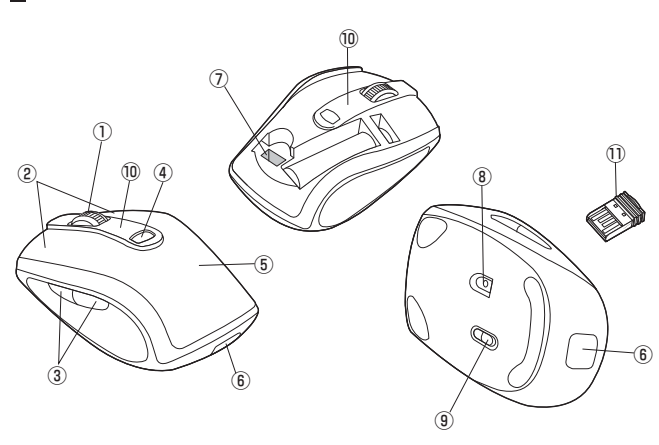

①ホイール(スクロール)ボタン・ インターネットやWindows上のドキュメント画面をスクロールさ せる際、このホイールを前後に回転させて上下スクロールを可能 にします。また、ホイールを指で倒すだけで左右にスクロールでき ます。

■スクロールモード…インターネットやWindows上のドキュメント画面でスクロールモードを使用する際、このボタンをクリックしマウスを前後左右に少し動かすと自動的に画面がスク

- ロールします。このスクロールを止めるには、ホイールボタンをもう一度押してく ださい。 ■ズーム ズームはMicrosoft IntelliMouseの通常機能ですので、MS-OFFICE用のアプリ ケーションに対応しています。「ズーム」とはウィンドウ内の倍率を変えることです。 「Ctrl」キーを押しながらホイールを回転させると、ズームが簡単に行えます。
- [Ctrl]キーを押しながらホイールをモニター方向に回転させると、倍率が上がります。 ●「Ctrl」キーを押しながらホイールを手前方向に回転させると、倍率が下がります。
- ②左ボタン・右ボタン …… ・左ボタンは通常クリック、ダブルクリックに使われます。また右ボタンは Windowsでのアプリケーションごとに設定されているマウスの動きも行い ますし、またポップアップメニューの表示もすることができます。
- ·· Webブラウザで「戻る・進む」の操作がスピーディーに行えます。 ③戻るボタン・進むボタン・ ④カウント切替えボタン …… カウント切替えボタンを押すと、カーソルスピード(分解能)を1000→ 1500→2000カウントに切替えることができます。
- ⑤雷池カバー このカバーを取外して、電池を入れます。
- ⑥電池カバー取外しボタン……このボタンを押して、電池カバーのロックを解除します。 ⑦レシーバー収納スロット …… 電池カバーを取外して、レシーバーを収納することができます。
- ⑧IRセンサー 光沢感のあるデスク面でもマウスパッドなしでスムーズな操作感を実現します。 ※IRセンサー穴をずっと見たり、他人の目に向けないでください。
- ⑨電源スイッチ マウス本体の電源をON・OFFします。
- 電池が入った状態で電源スイッチをONにした際、電池残量LEDがしば ⑩雷池残量LED らくの間点滅し、電源がONになったことを表示します。 マウスを操作中にLEDが点滅を続けた際は電池が少なくなっています ので、すみやかに電池を交換してください。 ・13.1×18mmの超小型レシーバーなので、ノートパソコンに装着した際の出っ ①超小型レシーバー …
  - ばりもわずか8mm。装着したままの保管や持ち運びにも邪魔になりません。

### 8.マウスの準備(電池の入れ方)

- 1.マウス後部の雷池カバー取外しボタンを押して、雷池カバーのロックを解除します。
- ④部分を指で上方向に持ち上げて、電池カバーを外します。<図A>
- 2 付属の単三乾雷池を雷池収納スロットに入れます。 ※正しい極性で入れてください。<図B>
- 3.電池カバーを取付ける際は、まず (A部分からマウスにはめ込み、 (A)部分を指で押さえながらボタン部分 (先端部分)をはめ込みます。<図C>
- 4.電源スイッチをONにすると、電池残量LEDがしばらくの間点滅します。<図C・図D>
- ※マウスを動かしている際、カーソルの動きがスムーズでなくなったり電池残量LEDが点滅しはじめたら、電池 をすみやかに交換してください。電池交換の際は、電源スイッチをOFFの状態で行ってください。交換用電
- 池は、新品の単三乾電池をご使用ください。(付属の電池は、テスト用ですので、電池寿命は短くなります) ※空になった電池をマウス本体内に置いておくと液もれの原因になりますので、取出しておいてください。

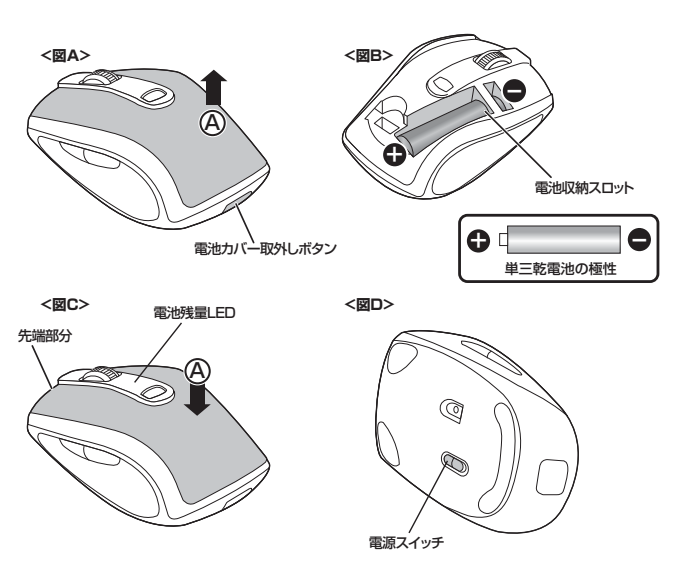

#### ■ 9.本製品をUSBポート接続する際の注意

本製品はWindowsにおいて自動認識され、使用可能となります。まず初めにUSBインターフェースが正常に 動作しているかどうかをチェックしてください。

### 〈Windows 8.1・8の場合〉

#### タッチパネル操作の場合

ゆっくり指をスライドさせる)→「全てのアプリ」→「コントロールパネル」→「システムとセキュリティ」-「システム」内のデバイスマネージャ

### マウス(タッチパッド)操作の場合

\_\_\_\_\_\_\_ 「スタート画面(modern UI)」を開く→「スタート」メニュー内の何もないところで右クリック→下に表示され る「メニューバー」内の「全てのアプリ」→「コントロールパネル」→「システムとセキュリティ」→「システム」 内のデバイスマネージャ

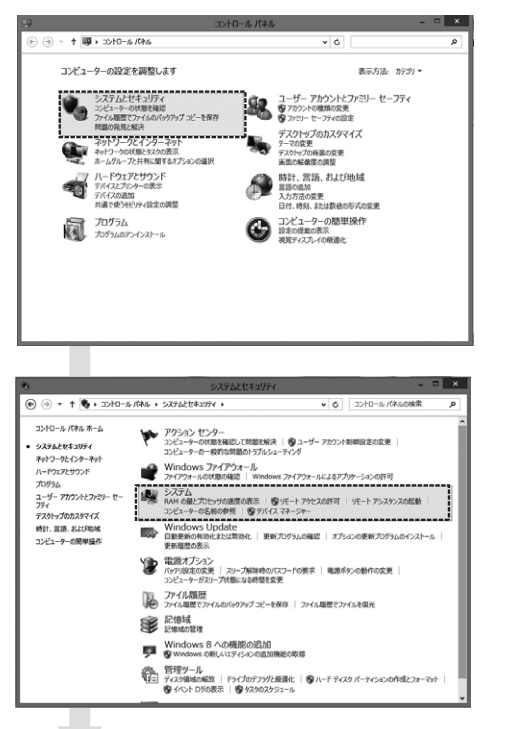

てください

らってください。

# が表示されます。

システムのブ

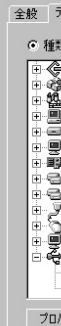

てください。

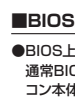

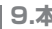

デバイスマネー リモートの設定

システムの保護 システムの詳細

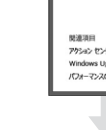

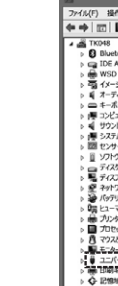

#### 9.本製品をUSBポート接続する際の注意(続き)

|                               |                                              | システム                                       |                           | - 1                 |
|-------------------------------|----------------------------------------------|--------------------------------------------|---------------------------|---------------------|
| <ul> <li>コントロールパネ:</li> </ul> | ↓ > 5,75628431974                            | • 5776                                     | v 6 3>                    | トロール パネルの検索         |
|                               | コンピューターの基本的                                  | な情報の表示                                     |                           |                     |
| <u>з</u> ,                    | Vindows のエディション―                             |                                            |                           |                     |
|                               | Windows 8                                    | -                                          |                           |                     |
|                               | © 2012 Microsoft Cor<br>All rights reserved. | rporation.                                 | Wind                      | dows <sup>.</sup> 8 |
|                               | Windows の新しんエディ<br>増やす                       | ションで機能を                                    |                           |                     |
| 3                             | 774                                          |                                            |                           |                     |
|                               | 評価:                                          | 4.4 Windows                                | エクスペリエンス インデックス           |                     |
|                               | プロセッサ:                                       | Intel(R) Core(T<br>1.80 GHz                | M) 13-3217U CPU @ 1.80    | GHz                 |
|                               | 実装Xモリ (RAM):                                 | 4.00 GB (3.89 C                            | (3 使用可能)                  |                     |
|                               | システムの種類:                                     | 64 ビットオペレーラ                                | イング システム、メちイ ペース プ        | 0297                |
|                               | べっとかかすこ                                      | 10 タッチ ボイントで                               | の Windows タッチのフルりポ        | ート サポート情報           |
| -                             | いビューター名、ドメインおよび                              | 「ワークヴループの設定―                               |                           |                     |
|                               | コンピューター名:                                    | TK048                                      |                           | ●設定の変更              |
|                               | フル コンピューター名:                                 | TK048                                      |                           |                     |
|                               | コンピューターの説明:                                  |                                            |                           |                     |
|                               | ワークグループ                                      | WORKGROUP                                  |                           |                     |
|                               | Vindows 5-(1/2282)                           |                                            |                           |                     |
|                               | Windows His/In-718                           | TEAD AND AND AND AND AND AND AND AND AND A | owe solve a little states | 8.02                |
|                               |                                              |                                            |                           |                     |
|                               | デバ                                           | (イス マネージャー                                 |                           | - 0                 |
| 表示(V) へい                      | (H)                                          |                                            |                           |                     |
| 105                           |                                              |                                            |                           |                     |
| TAPI >>hD-5-                  |                                              |                                            |                           |                     |
| プロパイター                        |                                              |                                            |                           |                     |
| アハキス<br>入力れよび出力               |                                              |                                            |                           |                     |
|                               |                                              |                                            |                           |                     |
|                               |                                              |                                            |                           |                     |
| 12 12 12 12 12                | 40-7-                                        |                                            |                           |                     |
| 15-172                        |                                              |                                            |                           |                     |
| 7                             |                                              |                                            |                           |                     |
| 939-<br>11-10-                |                                              |                                            |                           |                     |
| ,,,-                          |                                              |                                            |                           |                     |
| ターフェイス デバイン                   | 4                                            |                                            |                           |                     |
|                               |                                              |                                            |                           |                     |
| かのポインティング 5                   | 1112                                         |                                            |                           |                     |
|                               |                                              |                                            |                           |                     |
| シリアル バス コント                   | 1-7-                                         |                                            |                           |                     |

これはUSBインターフェースの正常な動作状況です。

USBデバイスアイコンに「リマークが表示されていたり、または「ユニバーサルシリアルバスコントローラ」 のデバイスがなにも見つからない場合、マザーボードのBIOSをアップグレードしたり、BIOS設定を確認し

一部の機種ではデフォルトの状態ではUSBポートの使用が不可に設定されています。 また「ユニバーサルシリアルバスコントローラ」のベンダー名、デバイス名はマザーボードによって異なるこ とがあります。インテル社以外の記述の際もありますので、本体(マザーボード)メーカーにサポートしても

#### 〈Windows 7·Vista·XP·2000の場合〉

「スタート」→「設定(S)」→「コントロールパネル(C)」→「システム」の順に選択し、「デバイスマネージャ」 タブをクリックしてください。「ユニバーサルシリアルパスコントローラ」をチェックしてください。下の画面

| Jパティ                                                                                                    |                                            |                      |            | ? ×   |
|----------------------------------------------------------------------------------------------------|--------------------------------------------|----------------------|------------|-------|
| デバイス マネージャ ハー                                                                                                    | -ドウェア プロファ1                                | (ル ) パフォーマン          | 22         | 1     |
| 朝山に表示(T)                                                                                                    | ○ 接続別                                      | (c表示( <u>C</u> )     |            |       |
| ■ SC31 コントローラ<br>はキーボード<br>サウンド、ビデオ、および、<br>システム デパイス<br>ライスクドライブ<br>ディスクドライブ<br>ディスクドライブ<br>オペトビワーク アダブタ<br>ハード ディスク コントロ<br>フロッピー ディスク コントロ<br>マロッピー ディスク コントロ<br>マロッピー ディスク コントロ<br>マロッピー ディスク コントロ<br>マロッピー ディスク コントロ<br>マロッピー ディスク コントロ<br>マロッピー ディスク コントロ<br>マロット<br>マロットー ション マント<br>モニタ<br>ー USB ルート ハブ | バゲームのコントロ・<br>ーラ<br>トローラ<br>B PCI to USB L | −∋<br>Iniversal Host | Controller | *     |
| (ティ( <u>R</u> ) 更                                                                                                    | 所(E)                                       | 育順余( <u>E</u> )      | EL EL      | 调心    |
|                                                                                                    |                                            | 0                    | K          | キャンセル |

これはUSBインターフェースの正常な動作状況です。

USBデバイスアイコンに「!」マークが表示されていたり、または「ユニバーサルシリアルバスコントローラ」 のデバイスがなにも見つからない場合、マザーボードのBIOSをアップグレードしたり、BIOS設定を確認し

ー部の機種ではデフォルトの状態ではUSBポートの使用が不可に設定されています。また「ユニバーサル シリアルバスコントローラ」のベンダー名、デバイス名はマザーボードによって異なることがあります。イン テル社以外の記述の際もありますので、本体(マザーボード)メーカーにサポートしてもらってください。

#### ■BIOS上でUSBがdisableディセーブル(無効)になっている場合

●BIOS上のUSBをenableイネーブル(有効)にしてください。 通常BIOSの設定はパソコン起動時にF1かF2を押すものが多いですが詳細な設定については、パソ コン本体の取扱説明書をご覧ください。

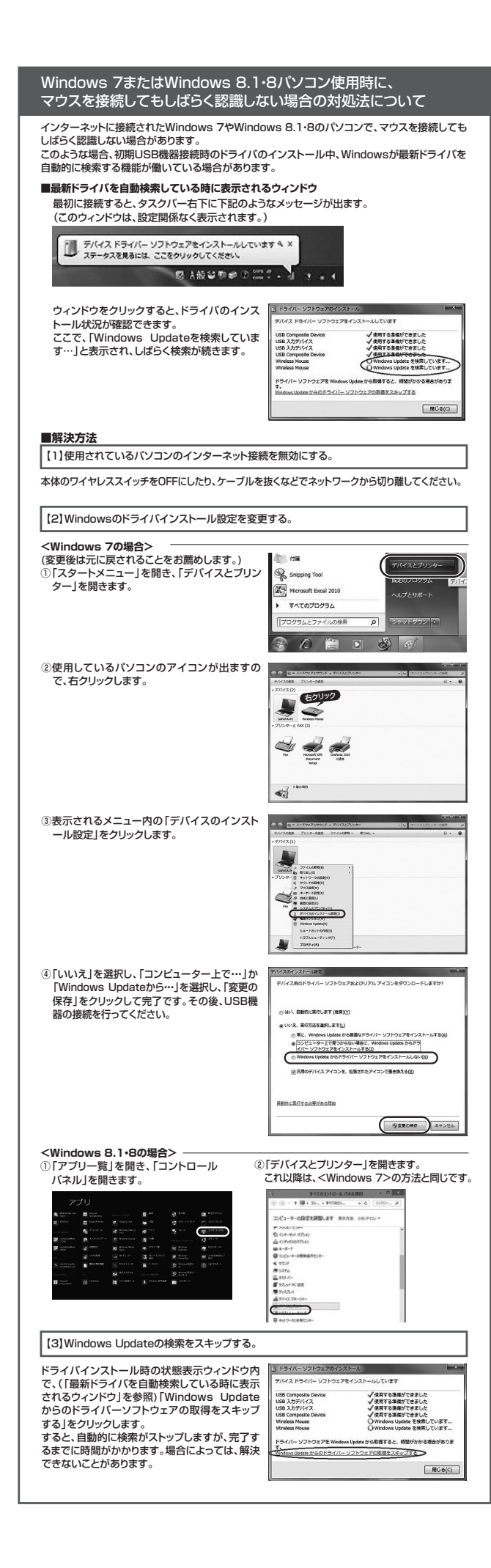

### ■ 10.レシーバーを接続

※注意:マウス用レシーバーを接続する前に他の アプリケーション(ウィルス検索ソフトなどの常駐ファイ ル)を終了させておくことをお薦めします。 パソコンの電源を入れ、Windowsを完全に起動します。 ②レシーバーをパソコンのUSBポートに接続します。 .0 ③自動的にハードウェアの検知が始まり、デバイスドライ バを更新するためのウィザードが起動します。 超小型 レシーバー 〈Windows 8.1・8の場合〉 ハードウェアの検知が始まり、自動的にインストールが完了します。

〈Windows 7の場合〉 タスクバーに「デバイスドライバソフトウェアをインストールしています。」 「デバイスを使用する準備ができました。」と表示されて、自動的にインストールが完了します。

#### 〈Windows Vistaの場合〉

インストールが完了します。

タスクバーに「デバイスドライバソフトウェアをインストールしています。」「USBヒューマンインターフェイ スデバイス」と表示されて、自動的にインストールが完了します。

〈Windows XP・2000の場合〉 タスクバーに「新しいハードウェアが見つかりました。」 「使用できる準備ができました。」と表示されて、自動的に

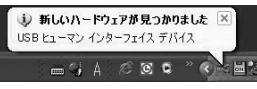

USBコネクタ(Aタイプ)

シーバーには上 下がありますので

を確認して接続し てください。

### ■ 11.ドライバソフトをインストールする前にお読みください

#### 《重要(必ずお読みください)

本製品に添付のドライバソフトがインストールされていない状態でも、マウスの基本的な機能は使えます。横スクロール機能、ボタン割付け等の特別な機能を使う場合、添付のドライバソフトのイン ストールが必要になります。

#### ■内蔵ポインティングデバイス用ユーティリティの切り離し

本製品添付のドライバは、各社パソコンにあらかじめインストールされている内蔵ポインティングデバイス 用のユーティリティと併用できません。ユーティリティを切り離しするか、添付ドライバをインストールなさ らずにお使いください。各ユーティリティによって切り離し方法が異なります。下記をご覧ください。

- ●NEC PC98-NXシリーズ・富士通 FMV-BIBLOシリーズ・ソニー VAIOシリーズの場合 デバイスマネージャ→マウスでNXPADあるいは「Alps GlidePoint」を「標準PS/2マウス」あるいは 「Microsoft PS/2 Mouse」にドライバを更新してください。 途中「このデバイスに適していない……」とエラー表示される場合がありますが、そのまま進めてください。
- ●東芝 Dynabookシリーズ・SHARP Mebiusシリーズの場合 アプリケーションの追加と削除より「マウスウェア」をアンインストールしてください。
- ●Lenovo ThinkPadシリーズの場合
- アプリケーションの追加と削除より[Lenovo Trackpoint]をアンインストールしてください。 ●Compag Armadaシリーズの場合
- アプリケーションの追加と削除より「Synaptics TouchPad」をアンインストールしてください。その後 デバイスマネージャ→マウスで「Synaptics TouchPad」を「標準PS/2マウス」あるいは「Microsoft PS/2 Mouse」にドライバを更新してください。
- 途中「このデバイスに適していない……」とエラー表示される場合がありますが、そのまま進めてください。

#### ■ 12.付属のドライバソフトをインストール

付属のドライバソフトをインストールする際は、他のアプリケーション等をすべて終了させてから行ってください。 ①Windowsを完全に起動させ、付属のドライバディスクをCD-ROMドライブにセットしてください。 ②インストーラが自動的に起動し、以下のような画面が表示されます。

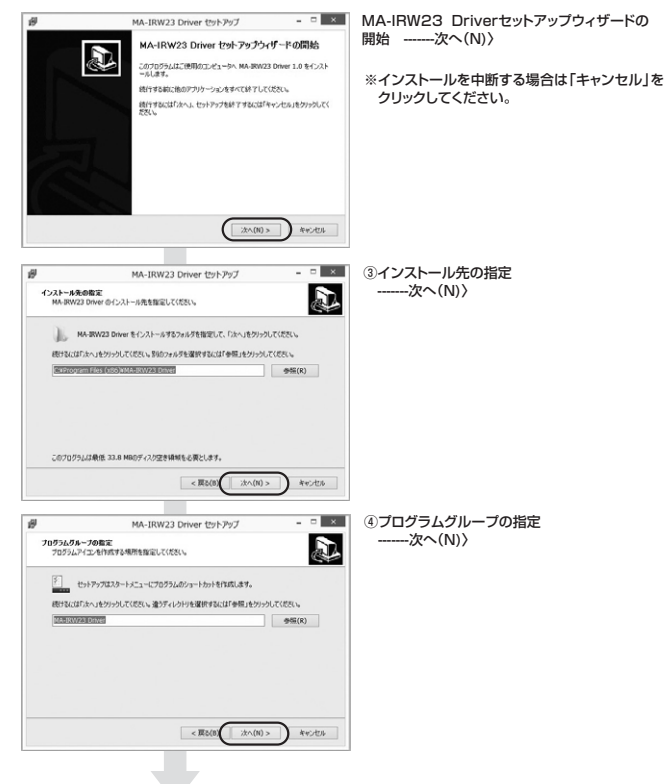

#### ■ 12.付属のドライバソフトをインストール(続き) - ▲ ⑤インストール準備完了 インストール(1) インストール準備完了 ご使用のコンピュータへ MA-IRW23 Driver をインストールする準備ができました。 D インストールを続けずるには「インストール」を、設定の確認や変更を行うには「戻る」 インストール先: C:WProgram Files (x86)WMA-IRW23 Driver プログラムグループ: MA-JEW23 Drive

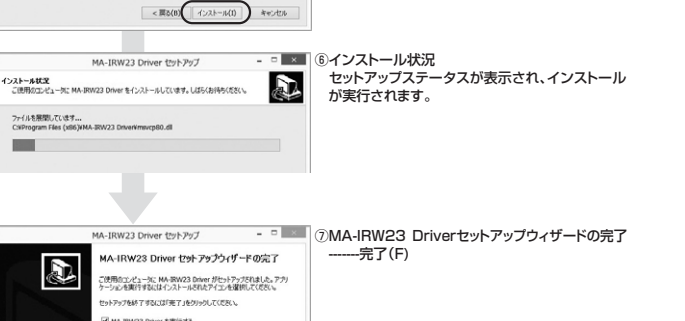

完7(F)

### ■ 13.ドライバソフトの特長

#### ■ドライバソフトの設定画面を開く

画面右下のタスクトレイに表示されているマウス アイコンをダブルクリックすると、ドライバソフトの 設定画面を開くことができます。 8 🔶 📖 1 R) 100 1 4 3 8 マウスアイコン カスタマイズ.. () In I

- このボタンを押すとタスクトレイが表示されます。(Windows 8.1・8の画面)

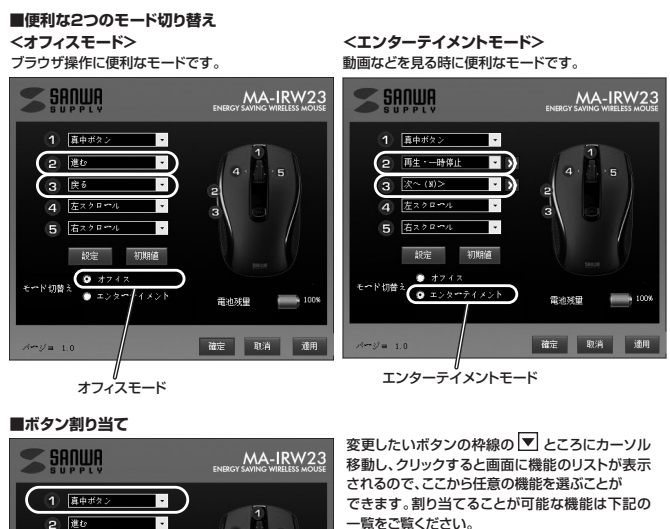

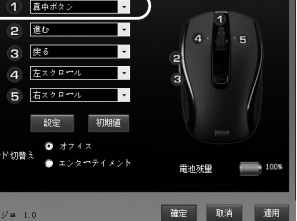

エンターテイメントをよく使用される場合はモード切 替えで「
・
エンターテイメント」を選択してください

Internet Explorerを起動し、 「ツール」→「インターネットオプション」→「詳細設定」で「スムーズスクロールを使用する」のチェックを はずしてください。

Δ

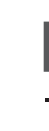

#### ■拡張機能

拡張機能を選択すると、その他の割付けコマンドやショートカットキー、マクロ入力が可能になります。

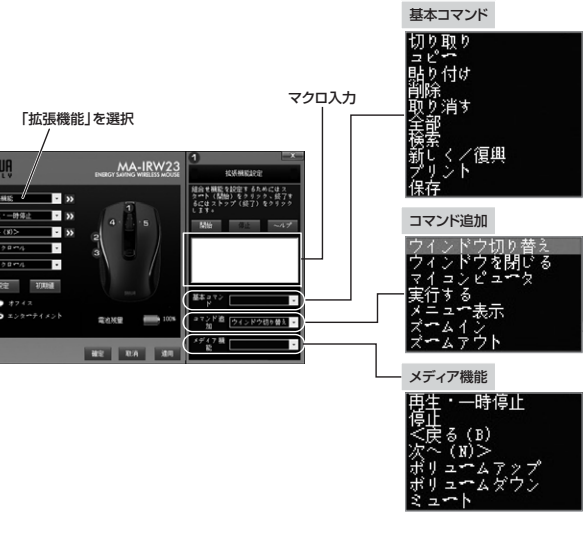

### ■ 14.「故障かな…」と思ったら

#### Q.マウス(マウスカーソル)が動かない

- 1.マウスに電池が正しく構入されているか確認してください。電池スイッチをONにした際、電池残量 LEDが点滅するか確認してください。("8.マウスの準備(電池の入れ方)"参照) 2.レシーバーが正しくUSBボートに接続されているか確認してください。
- ("10レシーバーを接続"参昭)
- (\* TULンジーハーを接続)零売。 名・付属の電池はテスト用です。電池が少なくなっているかもしれませんので、新しい電池に交換して ください。(\*8.マウスの準備(電池の入れ方)\*参照)

Q.マウスをしばらく操作しないと、動かし始めた際に少し時間がかかる。
 A. 本製品は、電池の消耗を抑えるため、しばらくマウス操作を行わないとスリーブモードに入ります。
 マウスを動かすと復帰しますが、ほんの少し時間がかかります。

#### Q.マウスカーソルやスクロールの動きがスムーズでない。

マウスカーソルやスクロールの動きがスムーズでない。 1.光を反射する素化、ガラスなどの適時な素材の上や、規則正しいパターンの上でご使用の際は、 トラッキング性能が低下する場合がありますので、避けてください。 2.金属面の上では、ワイヤレス信号が乱反射し、スムーズに動かない場合がありますので、厚みのある 雑誌やマウスパッド等の上でで使用になってみてください。 3.マウスを動かした際、マウスカーソルの動きが悪くなったり、動かなくなったら、電池が少なくなって いますので、新しい電池で交換してください。(B.マウスの準備(電池の入れ方)\*参照) 4.超小型ひシーバーをパソコンの首面など見えてくれせ溜に接続している場合は、 別売りの延長ケーブル(KU-EN1など)を使って、レシーバーを見える位置に出してください。

#### Q.Internet Explorerでスクロールがスムーズに動かない。

#### Q.Windowsのディスプレイモードに出ているトゥルーカラーを選択するとスクロールの

- 動きがおかしくなった。
   コ.ハイカラーモードを選択してください。
   2.トゥルーハイカラーでは、CPUからデータを伝えるのに時間がかかります。
   このため、スピードコントロールの動きが遅くなります。

#### 15.保証規定

- 1)保証期間内に正常な使用状態でご使用の場合に限り品質を保証しております。万一保証期間内で故障 17休証時間パビニホる使用が設定と使用の場合に限ジロ員を休証しております。パー休証時間内で広障がありました場合は、弊社所定の方法で無償修理いたしますので、保証書を製品に添えてお買い上げの販売店までお持ちください。
  2)次のような場合は保証期間内でも有償修理になります。
- 1保証書をご提示いただけない場合。
- ○保証書そこ使いいにたじない場合。 ②所定の項目をご記入いただけない場合、あるいは字句を書き換えられた場合。 ③故障の原因が取扱い上の不注意による場合。 ④故障の原因がお客様による輸送を物中の衝撃による場合。 ⑤天変地異、ならびに公害や異常電圧その他の外部要因による故障及び損傷。
- 3)お客様ご自身による改造または修理があったと判断された場合は、保証期間内での修理もお受けいた 4)本製品の故障、またはその使用によって生じた直接、間接の損害については弊社はその責を負わないも
- のとします。
- 5)本製品を使用中に発生したデータやプログラムの消失、または破損についての保証はいたしかねます。 5)本製品と医療性器、原子力設備や機器、航空宇宙機器、輸送設備や機器などの人命に関わる設備や機器 (1)本製品は医療機器、原子力設備や機器、航空宇宙機器、輸送設備や機器などの人命に関わる設備や機器 器、及び高度な信頼性を必要とする設備や機器やシステムなどへの組込みや使用は意図されておりません。これらの用途に本製品を使用され、人身事故、社会的障害などが生じても弊社はいかなる責任も 負いかねます。
- (10/14/3 ¥)
   7)修理ご依頼品を郵送、またはご持参される場合の諸費用は、お客様のご負担となります。
   8)保証書は再発行いたしませんので、大切に保管してください。
   9)保証書は日本国内においてのみ有効です。

最新の情報はWEBサイトで!! http://www.sanwa.co.jp/

## サンワサプライ株式会社

回山サブライセンター / 〒700-0825 岡山県岡山市北区田町 1 - 1 0 - 1 TEL086-223-3311 FAX.086-223-513 東京サブライセンター / 〒140-8566 東京都品川区南大井6 - 5 - 8 TEL03-5763-0011 FAX.03-5763-0033 札幌営業所/〒060-0808 札幌市北区北八条西4-1-1 パストラルビル№ TEL.011-611-3450 FAX.011-716-8930 仙台営業所/〒983-0851 仙台市宮城野区福岡1-6-37 Ξ泉仙台ビル TEL.022-257-638 FAX.022-257-4638 名古営業所/7453-0015 名 古屋市中村区 椿町16-7 カジヤマビル TEL.052-453-2031 FAX.052-453-2031 大阪営業所/〒532-0003 大阪市淀川区宮原4-1-45新大阪八千代ビル TEL06-6395-5310 FAX.06-6395-5315 福岡営業所/〒812-0012 福岡市博多区博多駅中央街8-20第2博多相互ビル TEL.092-471-6721 FAX.092-471-8078

BE/AE/THDaL